## Уважаемые родители!

Информируем Вас о том, что с 01.09.2020 в нашей школе будет вводиться новая система безналичной оплаты питания в школьной столовой. В личном кабинете на портале «Петербургское образование» Вы можете увидеть деление лицевого счета Вашего ребенка на 2 ОТДЕЛЬНЫХ БАЛАНСА: ГОРЯЧЕЕ ПИТАНИЕ и БУФЕТ. Таким образом, Вы можете осуществить выбор питания Вашего ребенка - полноценное горячее питанием или буфетная продукция, путем раздельного пополнения баланса.

Если Вы хотите из уже имеющихся на балансе ГОРЯЧЕЕ ПИТАНИЕ денежных средств часть перевести на БУФЕТ, Вы можете сделать это самостоятельно, воспользовавшись личным кабинетом на портале «Петербургское образование».

Пополнить лицевой счет Вашего ребенка можно через «Банк Санкт-Петербург».

## ИНСТРУКЦИЯ ПО ПОПОЛНЕНИЮ ЛИЦЕВОГО СЧЕТА ЧЕРЕЗ «БАНК САНКТ-<u>ПЕТЕРБУРГ»</u>

| ОПЛАТА КАРТОЙ БАНКА САНКТ-ПЕТЕРБУРГ          |                                                  |
|----------------------------------------------|--------------------------------------------------|
| В интернет-банке                             | В мобильном приложении                           |
| Шаг 1. Выберите меню «Платежи и переводы»    |                                                  |
| – «Оплата услуг»                             | Шаг 1. Выберите внизу экрана меню                |
| Шаг 2. Кликните на кнопку «Школьное          | «Оплатить»                                       |
| питание»                                     | Шаг 2. В разделе «Платежи» выберите              |
| Шаг 3. Выберите из списка нужный комбинат и  | «Школьное питание»                               |
| услугу: буфет или горячее питание            | Шаг 3. Выберите из списка нужный комбинат и      |
| Шаг 4. Укажите в форме оплаты лицевой счет и | услугу: буфет или горячее питание                |
| сумму                                        | Шаг 4. Укажите в форме оплаты лицевой счет и     |
| Шаг 5. Подтвердите платеж                    | сумму                                            |
| ·                                            | Шаг 5. Подтвердите платеж                        |
| В платежном киоске                           | Регулярный_перевод                               |
| Произвести оплату в платежном киоске можно   | Для своевременного пополнения Школьной           |
| наличными, картой Банка «Санкт-Петербург»    | картыиспользуйте опцию «Регулярный перевод»      |
| или любого другого банка                     | Шаг 1. В интернет-банке выберите раздел «Платежи |
| Шаг 1. Выберите раздел «Оплатить услуги» –   | и переводы» – «Оплата услуг»                     |
| «Другие услуги»                              | Шаг 2. Нажмите кнопку «Школьное питание».        |
| Шаг 2. Выберите каталог «Моя школа. Оплата   | Шаг 3. Выберите из списка нужный комбинат и      |
| школьного питания»                           | услугу: буфет или горячее питание                |
| Шаг 3. Выберите из списка нужный комбинат и  | Шаг 4. Укажите в форме оплаты лицевой счет,      |
| услугу: буфет или горячее питание            | сумму и выберите опцию «как регулярный перевод»  |
| Шаг 4. Укажите в форме оплаты лицевой счет и | Шаг 5. Настройте периодичность платежа           |
| сумму                                        | Шаг 6.Подтвердите платеж                         |
| Шаг 5. Подтвердите платеж                    |                                                  |